## (2) 申告税目の追加

他税目で電子申告を行っている等の理由で、既に利用者 ID を取得している場合、申告税目に「宿泊税」を追加することで、同じ利用者 ID を使用して宿泊税の申告や納付等の 手続きが可能です。

① PCdesk (Web 版)を起動し、利用者 ID、暗証番号を入力してログインする。

| <ul> <li>利用者IDを利用して<br/>「利用者ID」、「細研</li> </ul>                                                                                                    | コグイン<br>毎日 をえ力し、「ログイン」ボタンをクリックしてください。              |
|----------------------------------------------------------------------------------------------------|----------------------------------------------------|
|                                                                                                    | The month of the start in some set of a simulation |
| 利用者ID                                                                                                    |                                                    |
| 精证册号                                                                                                    |                                                    |
|                                                                                                    | □ 秭辽南与龙虎示                                          |
|                                                                                                    | 利用者10をおおれの内はこちら ><br>場話者号をおおれの内はこちら >              |
| ○ マイナンバーカード                                                                                                    | を利用してログイン                                          |
| マイナンバーカードを1                                                                                                    | ニカードリーダライタにセットし、「ログイン」ポタンをクリックしてください。              |
|                                                                                                    |                                                    |
|                                                                                                    | 0975                                               |
|                                                                                                    |                                                    |
| 用者的をお持ちでない方                                                                                                    | 用着IDがない方はごちらからご利用できます。                             |
| A DESCRIPTION OF A DESCRIPTION OF A DESC |                                                    |
| ALL AND LOL COLUMNY IN                                                                                                    | 1                                                  |

② 利用者メニューが表示されるので、「提出先・手続き変更」を押下する。

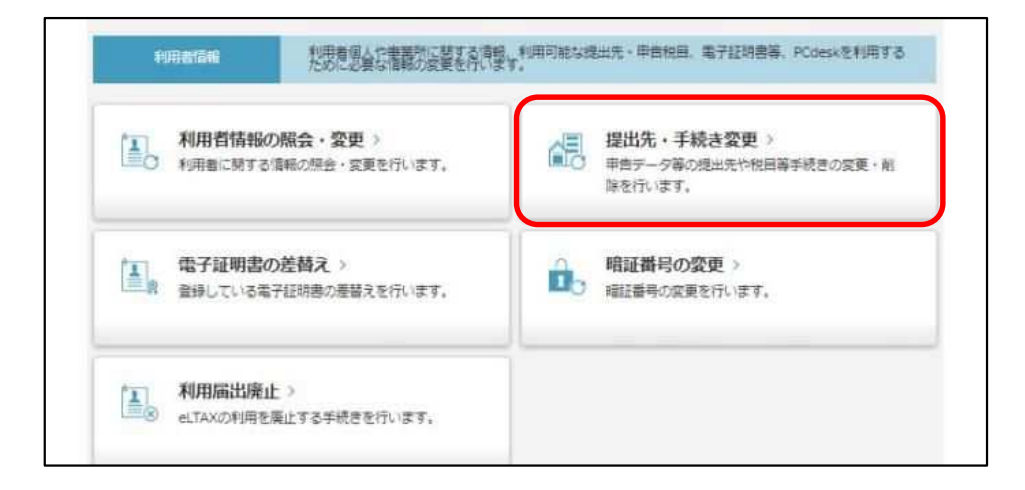

③ 提出先・手続き一覧が表示されるので、「追加」を押下する。

| 📄 提出先·ヨ                                              | 「続き一覧                                  |                                                               |                                                  |            | ELE-ME HIL-IS                                                                                                   | ()<br>1. 1.7    |
|------------------------------------------------------|----------------------------------------|---------------------------------------------------------------|--------------------------------------------------|------------|----------------------------------------------------------------------------------------------------|-----------------|
| 現在、登録している措                                           | 出先・手続き債報を                              | 表示しています。                                                      |                                                  |            |                                                                                                    |                 |
| 提出先・手続き情報の<br>多くの提出先・手続き<br>あらかじめ課税地及び<br>現火生・手続き情報の | 0追加を行う場合は、<br>1情報を一括で追加す<br>1事業所名を調べたう | 「追加」ボタンをクリックし、追加した。<br>る場合、課税地及び事業所名の入力に時<br>えで操作を行うことを推奨します。 | い提出先・手続きを次の画面<br>留を要する場合があります。<br>ほりた、手持きを次の画面で、 | で選択してください。 |                                                                                                    |                 |
| 都道府県                                                 | 市町村                                    | 三、車用所等                                                        | AND FOR ENORM C                                  | 単合税日       |                                                                                                    |                 |
| 東京都                                                  |                                        | 東京都千代田都祝事務所                                                   | 當合稅                                              |            |                                                                                                    |                 |
|                                                      |                                        |                                                               |                                                  |            |                                                                                                    |                 |
| •                                                    |                                        |                                                               |                                                  |            |                                                                                                    | • •             |
|                                                      |                                        |                                                               |                                                  |            | the second second second second second second second second second second second second second second second se | A second second |

④ 提出先・手続き追加が表示されるので、検索条件の設定、検索を行う。

「提出先候補一覧」に表示される以下の事績を「選択」し、「追加」を押下する。

- ·「都道府県」 … 東京都
- ・「区、事務所等」… 東京都千代田都税事務所
- •「申告税目」 ··· 宿泊税

|        | 5元。李統吉特 | を進択し、「進加」ボタ | 9ンをクリックすると、少の追加対象提出先に | .反映されます。 |      |    |
|--------|---------|-------------|-----------------------|----------|------|----|
| 提出先選択  |         | 》(林宪条件を指定)  | 」て「検索」ボタンをクリックしてください  |          |      |    |
| 検索条件   |         |             |                       |          |      |    |
| 都運行溝   | 東京      | e:          |                       |          |      |    |
| 市町村    |         |             |                       |          |      |    |
| 甲齿税回   | 宿泊      | 税           |                       | •        |      |    |
| 医、申税   | m等 東京   | 都千代田都税事務所   | f                     | • 88     |      |    |
|        |         |             |                       |          |      |    |
| 此光续補一覧 |         |             |                       |          |      | 金1 |
| 道沢 100 | 都行興     | 市町村         | (1) · 李祝州等            |          | 甲齿铁扇 |    |
| 東京都    |         |             | 東京都千代田都税事務所           | 宿泊税      |      |    |
|        |         |             |                       |          |      |    |
|        |         |             |                       |          |      |    |
|        |         |             |                       |          |      |    |
|        |         |             |                       |          |      |    |

- ⑤ 追加対象提出先を選択し、「課税地」、「事業所名」に以下の内容を入力する。
  - ・「課税地」 … 宿泊施設の所在地
  - ・「事業所名」… 宿泊施設名

| -                                          | 15-16-22                                | 市営計                  | <b>区</b> ·由和时间                     | 影会な高                                                          | Import                  | 由開始名       |
|--------------------------------------------|-----------------------------------------|----------------------|------------------------------------|---------------------------------------------------------------|-------------------------|------------|
|                                            | 東京都                                     | 11210                | 東京都千代田都税事務所                        | 宿泊税                                                           | 東京都新聞区西<br>新宿2丁目8-<br>2 | ホテル名を入れる   |
|                                            |                                         |                      |                                    |                                                               |                         |            |
| -                                          |                                         |                      |                                    |                                                               |                         |            |
| 金融                                         | ·····································   | 18                   |                                    |                                                               |                         | 819        |
|                                            |                                         | 手続きに対して              | 設定する課税地及び事業所名を入<br>適府県及び市区町村を選択すると | わし、「反映」ボタンをクリックしてく」さい。<br>「課税地に反映されます。<br>「飲ん」ボタンをクリックしてく」がい、 |                         |            |
| なで達<br>「住弁<br>すべて                          | 観した理出元<br>「遺沢」ボタン1<br>この提出売・手持          | ビグリックし、単<br>売店に課税地及り | 「車属所名を設定したことを確認し                   | in any 299990 collect                                         |                         |            |
| まで通<br>「住外<br>すべて<br>課税                    | 4沢した徳出売<br>(最)パ」ボタン1<br>(の徳出売・手材<br>な   | とクリックし、考<br>表きに課税地及り | (単葉所名を設定したことを確認し                   | 100 S 1077677770 CONESS                                       |                         | 住所選択       |
| 2で点<br>「住所<br>すべて<br>課税<br>単規              | 4沢した徳出先<br>fall沢」ボタン1<br>cの徳出先・手竹<br>略名 | をグリックし、着<br>売吉に課税地及り | 単調所名を設定したことを確認し                    |                                                               | ]                       | 使所選択       |
| 2で点<br>「住所<br>すべて<br>課税 <sup>1</sup><br>事実 | IRUた理出先<br>「観沢」ボタン1<br>の提出先・手持<br>巻     | をグリックし、#             | ○ 単純化を見なしたことを確認し、                  |                                                               |                         | 在所選択<br>反映 |

「反映」を押下すると、青枠部分に内容が反映されるので、「次へ」を押下する。

⑥ 利用者情報変更送信結果が表示される。

| 利用者 | ID       |                     |  |
|-----|----------|---------------------|--|
|     | 受付日時     | 2023/10/20 10:29:17 |  |
|     | 惠出受付番号   | T1-2023-88017752    |  |
| 1   | 手統名称     | 利用羅出,変更(中告先稅目)      |  |
|     | 結果       | 正常                  |  |
|     | T-5-1998 |                     |  |